Multicar M29 CM 2200

## **Diagnostics Service Training**

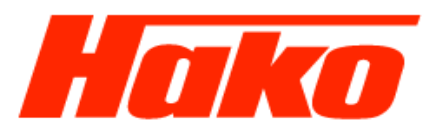

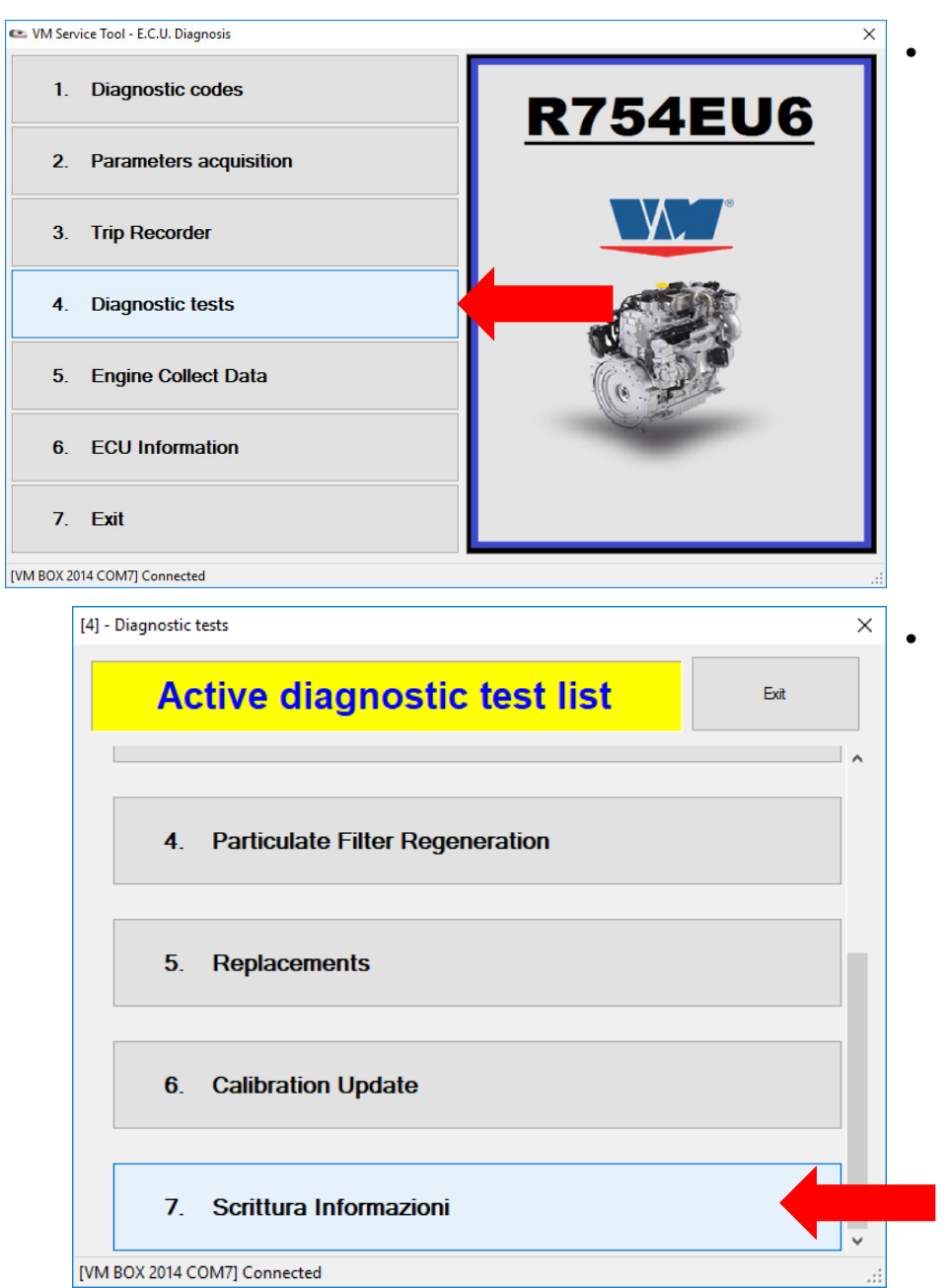

To program the serial number of the engine, select "4. Diagnostics tests".

Select "Scrittura Informazioni"

[4-

## Diagnostics Service Training

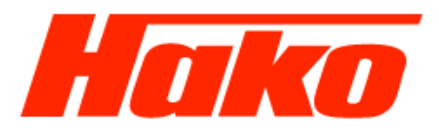

|        | [4-7] - Active diagnostic test list   | ×   |    |
|--------|---------------------------------------|-----|----|
|        | 7. Scrittura Informazioni             | •   | Se |
|        | 1. Write VIN                          |     |    |
|        | 2. Write Engine Serial                |     |    |
|        |                                       |     |    |
|        |                                       |     |    |
|        |                                       |     |    |
| 7-2] - | • VM Service Tool - Parameter writing | × . | Tł |
|        | Value setting ( Write Engine Serial ) |     | er |
|        |                                       |     |    |
|        |                                       |     |    |
|        |                                       |     |    |
|        | Write Cancel                          |     |    |
|        |                                       |     |    |

Select "2. Write Engine Serial"

The serial number must be read directly from the engine.

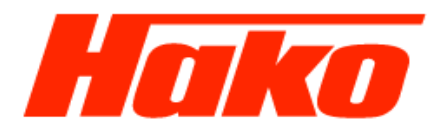

| [4-7-2] - VM Service Tool - Parameter writing        |        |  |  |  |
|------------------------------------------------------|--------|--|--|--|
| Value setting ( Write Engine Serial )                |        |  |  |  |
| 60D01569                                             |        |  |  |  |
| Write                                                | Cancel |  |  |  |
| [hakoversuch] [ABC] E.C.U. initialization completed. |        |  |  |  |

• Save the entry with the button "Write".

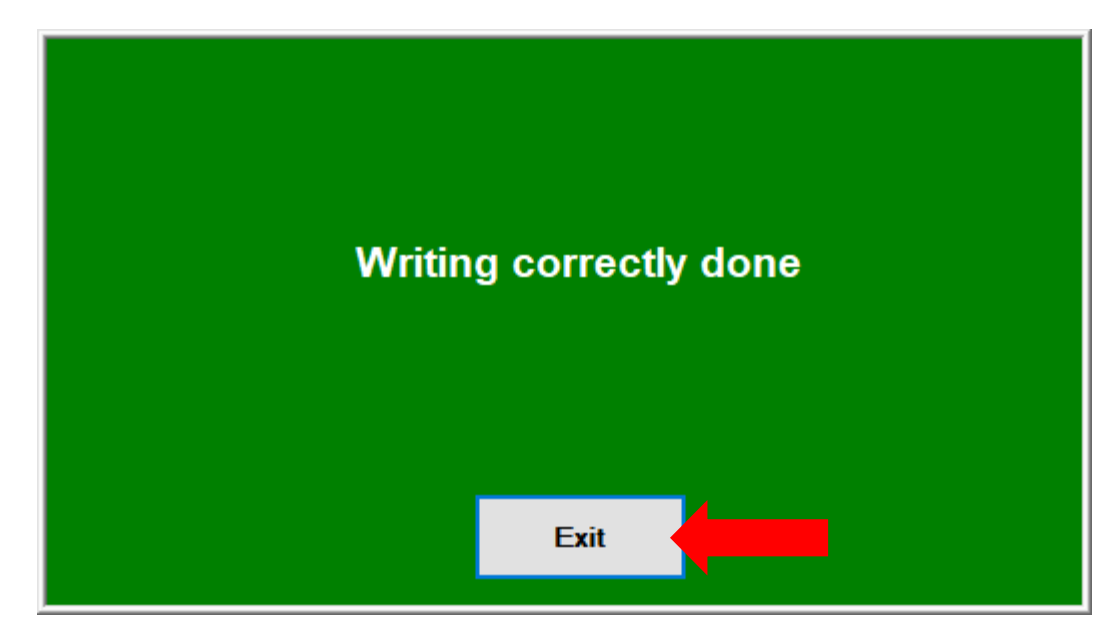

- The programming of the motor serial number was successful as soon as the green window appears.
- Confirm with "Exit".